# Manual for Upgrading Storage Extreme

# 

WARNING: Following this manual is on your own risk!

Make sure you have a good backup of your music files, before starting!

If you have no experience with this you can schedule a support session.

Open settings by right clicking the Start button -> settings

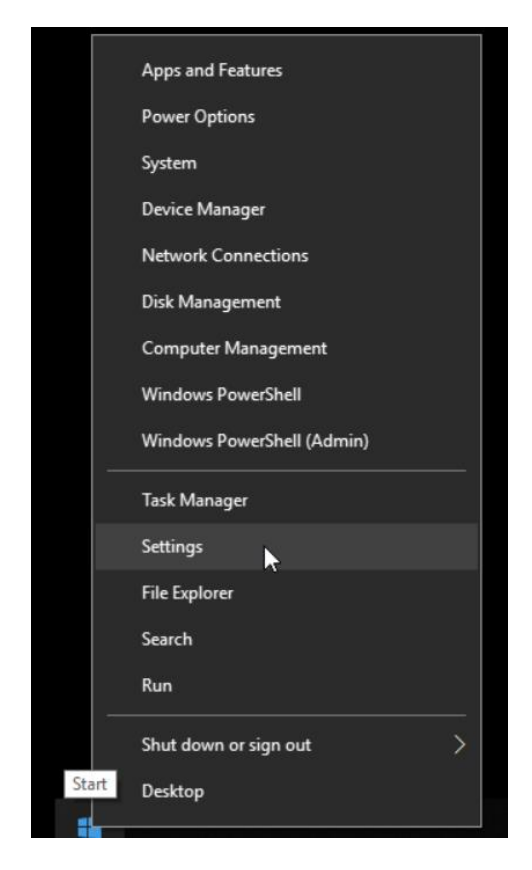

### Following screen appears

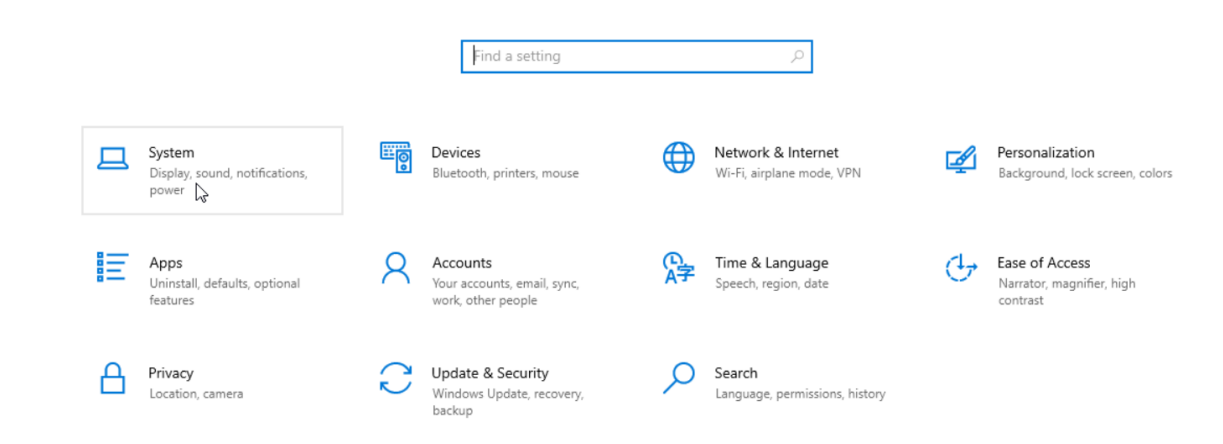

Click on System.

|   | ល់         | Home               |
|---|------------|--------------------|
|   | Fi         | nd a setting 🔎     |
|   | Syst       | em                 |
| I | Ţ          | Display            |
|   | (()        | Sound              |
|   | $\bigcirc$ | Power & sleep      |
|   |            | Storage            |
|   | ⊒ŧ         | Multitasking       |
|   | ж          | Shared experiences |
|   | ()         | About              |
|   |            |                    |

### Click on Storage

| ம் Home               | Storage                                                           |
|-----------------------|-------------------------------------------------------------------|
| Find a setting $\rho$ | Local storage                                                     |
| System                | An administrator has disabled the Storage Service on this system. |
| 🖵 Display             | Storage sense                                                     |
| (小) Sound             | Change how we free up space automatically                         |
| O Power & sleep       | Free up space now                                                 |
| 📼 Storage             | More storage settings                                             |
| 曰: Multitasking       | Change where new content is saved                                 |
| X Shared experiences  | Manage Storage Spaces                                             |
| () About              |                                                                   |

Click on Manage Storage Spaces

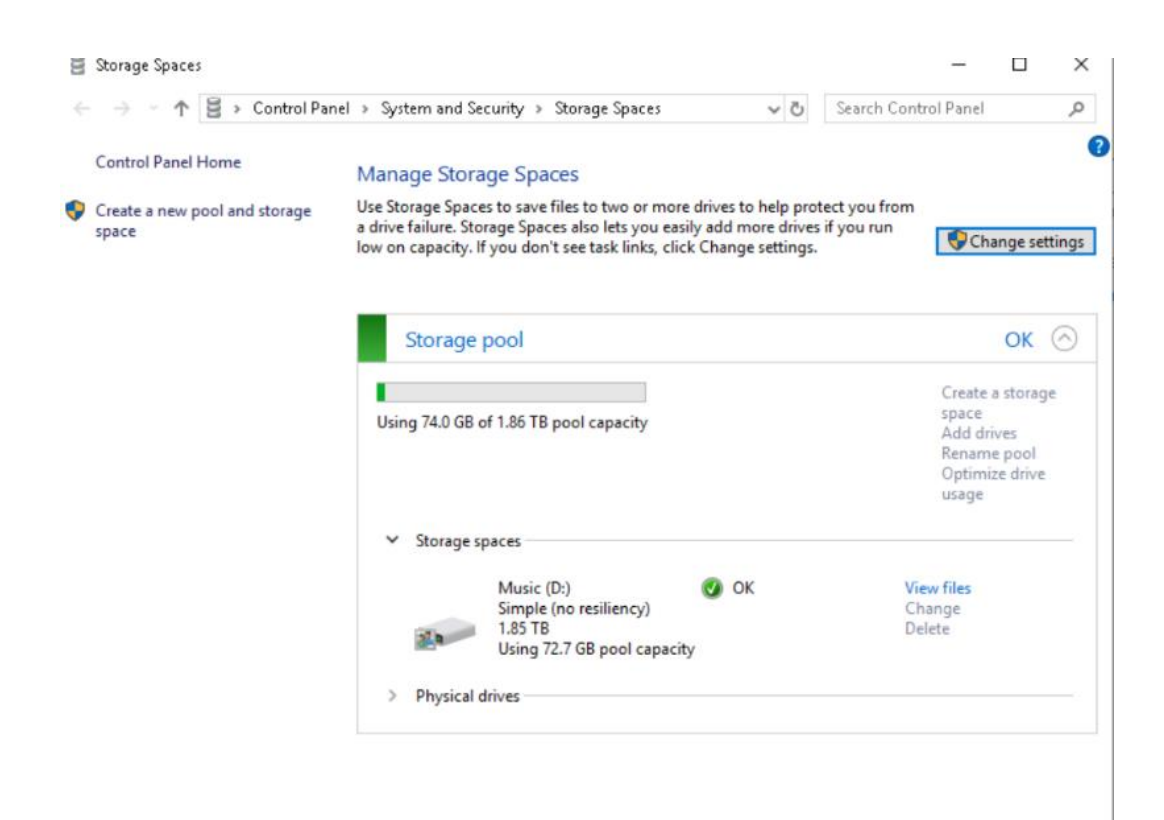

There is a bug here...Add drives is not clickable

Click on Create a new pool and storage space

| 🗧 Create a stora                                   | ge pool  |             |                                                        |        |     |                | -                       | × |
|----------------------------------------------------|----------|-------------|--------------------------------------------------------|--------|-----|----------------|-------------------------|---|
| $\leftrightarrow$ $\rightarrow$ $\star$ $\uparrow$ | 🛢 « St   | orage Space | es ⇒ Create a storage pool                             |        | ~ Ö | Search Control | Panel                   | P |
|                                                    | Select d | lrives to c | create a storage pool                                  |        |     |                |                         |   |
|                                                    | Unfor    | matted d    | lrives                                                 |        |     | Q              | $\overline{\mathbf{O}}$ |   |
|                                                    | V        | -           | Samsung SSD 970 EVO Pl<br>Attached via NVMe<br>1.81 TB | Disk 2 |     |                |                         |   |
|                                                    |          |             | Samsung SSD 970 EVO PI<br>Attached via NVMe<br>1.81 TB | Disk 3 |     |                |                         |   |
|                                                    |          |             | Samsung SSD 970 EVO Pl<br>Attached via NVMe<br>1.81 TB | Disk 4 |     |                |                         |   |
|                                                    |          | <b>~</b>    | Samsung SSD 970 EVO Pl<br>Attached via NVMe<br>1.81 TB | Disk 5 |     |                |                         |   |

| →       ↑       È       Control Panel → System and Security → Storage Spaces       ↓       ▷       Search Control Panel         Control Panel Home       Manage Storage Spaces       ↓       ▷       Search Control Panel         Create a new pool and storage space       Use Storage Spaces to save files to two or more drives to help protect you from a drive failure. Storage Spaces also lets you easily add more drives if you run low on capacity. If you don't see task links, click Change settings.       Image: Change setting         Storage pool       OK       OK       OK         Using 74.0 GB of 1.86 TB pool capacity       Image: Storage spaces       OK       Optimize drive usage         ✓       Storage spaces       Music (D:)       OK       View files         Music (D:)       Simple (no resiliency)       Simple (no resiliency)       OK       Change         Using 72.7 GB pool capacity       Delete       Delete       Delete       Delete | Storage Spaces                      |                                                                                                    | :                                                                                       |
|----------------------------------------------------------------------------------------------------|-------------------------------------|----------------------------------------------------------------------------------------------------|-----------------------------------------------------------------------------------------|
| Control Panel Home       Manage Storage Spaces         Create a new pool and storage space       Use Storage Spaces to save files to two or more drives to help protect you from a drive failure. Storage Spaces also lets you easily add more drives if you run low on capacity. If you don't see task links, click Change settings.         Storage pool       OK         Using 74.0 GB of 1.86 TB pool capacity       Create a storage space         Vising 74.0 GB of 1.85 TB pool capacity       Create a storage space         Storage spaces       Music (D;)         Simple (no resiliency)       OK         Using 72.7 GB pool capacity       Change         Delete       Delete                                                                                                    | → → ↑ ≧ → Control Pan               | el > System and Security > Storage Spaces 🗸 🗸 🖑                                                                                                    | Search Control Panel                                                                    |
| Create a new pool and storage space       Use Storage Spaces to save files to two or more drives to help protect you from a drive failure. Storage Spaces also lets you easily add more drives if you run low on capacity. If you don't see task links, click Change settings.         Storage pool       OK         Using 74.0 GB of 1.86 TB pool capacity       Create a storage space         Add drives       Renaming pool         Optimize drive usage       Storage spaces         Music (D:)       OK         Simple (no resiliency)       Change         1.85 TB       Using 72.7 GB pool capacity                                                                                                    | Control Panel Home                  | Manage Storage Spaces                                                                                                    |                                                                                         |
| Storage pool       OK       Create a storage space         Using 74.0 GB of 1.86 TB pool capacity       Add drives       Renaming pool         V Storage spaces       Music (D:)       OK       View files         Simple (no resiliency)       1.85 TB       OK       Change         Using 72.7 GB pool capacity       Delete       Delete                                                                                                    | Create a new pool and storage space | Use Storage Spaces to save files to two or more drives to help prote<br>a drive failure. Storage Spaces also lets you easily add more drives i<br>low on capacity. If you don't see task links, click Change settings. | f you run Grange setting                                                                |
| Using 74.0 GB of 1.86 TB pool capacity       Create a storage space space Add drives Renation pool Optimize drive usage         ✓       Storage spaces         ✓       Storage spaces         ✓       Storage (no resiliency) 1.85 TB Using 72.7 GB pool capacity         ✓       Delete                                                                                                    |                                     | Storage pool                                                                                                    | ок 🔿                                                                                    |
| <ul> <li>Storage spaces</li> <li>Music (D:)</li> <li>Simple (no resiliency)</li> <li>1.85 TB</li> <li>Using 72.7 GB pool capacity</li> <li>Delete</li> </ul>                                                                                                    |                                     | Using 74.0 GB of 1.86 TB pool capacity                                                                                                    | Create a storage<br>space<br><u>Add drives</u><br>Renat pool<br>Optimize drive<br>usage |
| Music (D:) OK View files<br>Simple (no resiliency) Change<br>1.85 TB Delete<br>Using 72.7 GB pool capacity                                                                                                    |                                     | ✓ Storage spaces                                                                                                    |                                                                                         |
| > Diversity driver                                                                                                    |                                     | Music (D:) OK<br>Simple (no resiliency)<br>1.85 TB<br>Using 72.7 GB pool capacity                                                                                                    | View files<br>Change<br>Delete                                                          |
| > Physical drives                                                                                                    |                                     | > Physical drives                                                                                                    |                                                                                         |

### Click on Add Drives

### Following screen appears

| 🗧 Add drives |                                                  |                                                        |                            |              | _                    | × |
|--------------|--------------------------------------------------|--------------------------------------------------------|----------------------------|--------------|----------------------|---|
| ← → * ↑      | 🗧 « System and S                                 | Security > Storage Spaces >                            | Add drives                 | νŌ           | Search Control Panel | P |
|              | Select drives to                                 | add to the storage poo                                 | I                          |              |                      |   |
|              | Unformatted                                      | drives                                                 |                            |              | $\bigcirc$           |   |
|              |                                                  | Samsung SSD 970 EVO PI<br>Attached via NVMe<br>1.81 TB | Disk 2                     |              |                      |   |
|              |                                                  | Samsung SSD 970 EVO Pl<br>Attached via NVMe<br>1.81 TB | Disk 3                     |              |                      |   |
|              |                                                  | Samsung SSD 970 EVO Pl<br>Attached via NVMe<br>1.81 TB | Disk 4                     |              |                      |   |
|              |                                                  | Samsung SSD 970 EVO PI<br>Attached via NVMe<br>1.81 TB | Disk 5                     |              |                      |   |
|              | Drive usage                                      |                                                        |                            |              |                      |   |
|              | Optimize drive usi                               | age to spread existing data acr                        | oss all drives             |              |                      |   |
|              | <ol> <li>Optimization n<br/>progress.</li> </ol> | night slow down your PC for a                          | while, but you can stop it | t anytime wi | thout losing your    |   |
|              |                                                  |                                                        |                            |              |                      |   |
|              |                                                  |                                                        |                            | Add driv     | /es Cancel           |   |

## Here you see the Unformatted Drives, click on Add drives

| 🗧 Add drives                                                                                                |                      |                                                        |                |          |              | -          |  | ×  |
|----------------------------------------------------------------------------------------------------|----------------------|--------------------------------------------------------|----------------|----------|--------------|------------|--|----|
| $\leftarrow \rightarrow \cdot \cdot \uparrow$                                                               | 🗧 « System and S     | Security > Storage Spaces >                            | Add drives     | ~ Ū      | Search Conti | rol Panel  |  | ,c |
| <u>F</u> ile <u>E</u> dit <u>V</u> iew                                                                      | / <u>T</u> ools      |                                                        |                |          |              |            |  |    |
|                                                                                                    | Select drives to a   | add to the storage poo                                 | I              |          |              |            |  |    |
|                                                                                                    | Unformatted o        | drives                                                 |                |          |              | $\bigcirc$ |  |    |
|                                                                                                    |                      | Samsung SSD 970 EVO PI<br>Attached via NVMe<br>1.81 TB | Disk 2         |          |              |            |  |    |
|                                                                                                    |                      | Samsung SSD 970 EVO PI<br>Attached via NVMe<br>1.81 TB | Disk 3         |          |              |            |  |    |
|                                                                                                    |                      | Samsung SSD 970 EVO PI<br>Attached via NVMe<br>1.81 TB | Disk 4         |          |              |            |  |    |
|                                                                                                    |                      | Samsung SSD 970 EVO PI<br>Attached via NVMe<br>1.81 TB | Disk 5         |          |              |            |  |    |
|                                                                                                    | Drive usage          |                                                        |                |          |              |            |  |    |
| [                                                                                                    | 🗹 Optimize drive usa | ge to spread existing data acr                         | oss all drives |          |              |            |  |    |
| Optimization might slow down your PC for a while, but you can stop it anytime without losing your progress. |                      |                                                        |                |          |              |            |  |    |
|                                                                                                    |                      |                                                        |                |          |              |            |  |    |
|                                                                                                    |                      |                                                        |                | Add driv | es Can       | icel       |  |    |

And you are all set.